## Procedures CMS Systems Solutions Ltd License Registration

#### Purpose

The procedure describes the steps to register a Working Papers licence, on a computer that has not had a licence before, or the licence has expired, or the licence has been revoked. To register a new licence while the existing licence is still valid, will be described elsewhere.

#### Steps

1. Enter Caseware by double click on the Caseware shortcut on your desktop

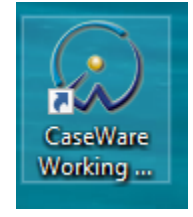

- 2. A window will open. Ensure that the version of Working Papers, is the same as indicated on the email sent to you.
  - a. If not, update and install the latest version of Working Papers found in <u>www.cms-</u> <u>ss.com</u>.
  - b. If yes, select 'Register Now' by clicking on it

| CaseWare Working Papers                                            |                                                                | ×                     |
|--------------------------------------------------------------------|----------------------------------------------------------------|-----------------------|
|                                                                    | ASEVVARE                                                       | 2021<br>PAPERS        |
| $\sim$                                                             | Version 2021.00.152 (64-bit)<br>Sep 13 2021 22:09:37 [C-*1KLD! | SUG8GU2GFPS]          |
| License ex                                                         | pired. Contact CMS Systems Solut                               | ions sales.           |
| Continue Without Registering                                       | Remind Always $\sim$                                           | Register Now          |
| atent No. 8,595,381 B2 Copyright CaseWare International Inc. ©2021 |                                                                | ernational Inc. ©2021 |

3. Another window will open. The selection 'Stand alone or eDelivery licence' is already selected. Click on 'Register Now' once more.

| About Licensing                             |                                | $\times$              |  |  |
|---------------------------------------------|--------------------------------|-----------------------|--|--|
| License Status:<br>License expired. Contact | t CMS Systems Solutions sales. | ОК                    |  |  |
| License and Repair Lock                     | C-*1KLDSUG8GU2GFPS             | Cancel<br>Help        |  |  |
| Stand alone or eDelivery license            |                                |                       |  |  |
|                                             | Register Now                   |                       |  |  |
| O CaseWare Network License server           |                                |                       |  |  |
| Server Name:                                |                                | ~                     |  |  |
|                                             | Commuter License Check Out     | Show <u>D</u> etail 🔻 |  |  |
|                                             |                                |                       |  |  |

### 4. On the following screen click on 'Next'

| <ul> <li>Adress</li> <li>Adress</li> <li>Adres</li></ul>                                                                                                    | CaseWare Working Papers Registrat | ion Wizard                                                                                                    | × |
|----------------------------------------------------------------------------------------------------|-----------------------------------|----------------------------------------------------------------------------------------------------|---|
| <ul> <li>If you or your firm have received a CaseWare Working Papers renewal license or authorization code, click Next and follow the instructions to register your license and authorize this computer.</li> <li>To renew your licence, please contact CMS Systems Solutions sales at: <ul> <li>Email : sales@cms-ss.com</li> <li>Phone : + 357 22817503 (8:30 AM to 5:30 PM Monday, Tuesday, Thursday and Friday and 8:30 AM to 2:00 PM Wednesday)</li> </ul> </li> <li>If you are already a registered client you will be asked to provide your client number and confirm you contact details.</li> <li>If you are anew client you will be asked to provide the following details: <ul> <li>Company Name</li> <li>Telephone</li> <li>Fax</li> <li>Address</li> <li>Website</li> <li>International Affiliation</li> <li>Contact Name</li> <li>F-mail</li> <li>Position</li> </ul> </li> <li>Once you have renewed your licence, you will receive a new Authorisation Code. This code will permit you to register a licence to use CaseWare Working Papers for 12 months. If you have already renewed your license, please click Next and follow the instructions to renew your license.</li> </ul>                                                                                                    | Z                                 | Thank you for choosing CaseWare Working Papers                                                                                                    |   |
| To renew your licence, please contact CMS Systems Solutions sales at:<br>- Email : sales@cms-ss.com<br>- Phone : +357 22817503 (8:30 AM to 5:30 PM Monday, Tuesday, Thursday and Friday and 8:30 AM to 2:00 PM Wednesday)<br>If you are already a registered client you will be asked to provide your client number and confirm you contact details.<br>If you are a new client you will be asked to provide the following details:<br>- Company Name<br>- Faw<br>- Address<br>- Website<br>- International Affiliation<br>- Contact Name<br>- E-mail<br>- Position<br>Once you have renewed your licence, you will receive a new Authorisation Code. This code will permit you to register a licence to use CaseWare Working Papers for 12 months.<br>If you have already renewed your licence, please click Next and follow the instructions to renew your license.<br><a href="https://weta.licence.com/working/licence/licence/l</td> <td></td> <td>If you or your firm have received a CaseWare Working Papers renewal license or authorization code,<br/>click Next and follow the instructions to register your license and authorize this computer.</td> <td></td> |                                   | If you or your firm have received a CaseWare Working Papers renewal license or authorization code,<br>click Next and follow the instructions to register your license and authorize this computer. |   |
| <ul> <li>Finite + 307 22817/305 (clso kin to 3.50 Finit Monday, fuesday, indistay and Finday and 6.50 AW to 2:00 PM Wednesday)</li> <li>If you are already a registered client you will be asked to provide your client number and confirm you contact details.</li> <li>If you are a new client you will be asked to provide the following details: <ul> <li>Company Name</li> <li>Telephone</li> <li>Fax</li> <li>Address</li> <li>Website</li> <li>International Affiliation</li> <li>Contact Name</li> <li>F-smail</li> <li>Position</li> </ul> </li> <li>Once you have renewed your licence, you will receive a new Authorisation Code. This code will permit you to register a licence to use CaseWare Working Papers for 12 months.<br/>If you have already renewed your license, please click Next and follow the instructions to renew your license.</li> </ul>                                                                                                    |                                   | To renew your licence, please contact CMS Systems Solutions sales at:<br>- Email : sales@cms-ss.com<br>                                                                                            |   |
| If you are already a registered client you will be asked to provide your client number and confirm<br>you contact details.<br>If you are a new client you will be asked to provide the following details:<br>Company Name<br>Telephone<br>Fax<br>Address<br>Website<br>International Affiliation<br>Contact Name<br>E-mail<br>Position<br>Once you have renewed your licence, you will receive a new Authorisation Code. This code will<br>permit you to register a licence to use CaseWare Working Papers for 12 months.<br>If you have already renewed your license, please click Next and follow the instructions to renew<br>your license.<br><b>Back</b> Next > Cancel Help                                                                                                    |                                   | to 2:00 PM Wednesday)                                                                                                    |   |
| If you are a new client you will be asked to provide the following details:<br>- Company Name<br>- Telephone<br>- Fax<br>- Address<br>- Website<br>- International Affiliation<br>- Contact Name<br>- E-mail<br>- Position<br>Once you have renewed your licence, you will receive a new Authorisation Code. This code will<br>permit you to register a licence to use CaseWare Working Papers for 12 months.<br>If you have already renewed your license, please click Next and follow the instructions to renew<br>your license.<br>                                                                                                    |                                   | If you are already a registered client you will be asked to provide your client number and confirm you contact details.                                                                            |   |
| <ul> <li>Telephone</li> <li>Fax</li> <li>Address</li> <li>Website</li> <li>International Affiliation</li> <li>Contact Name</li> <li>E-mail</li> <li>Position</li> <li>Once you have renewed your licence, you will receive a new Authorisation Code. This code will permit you to register a licence to use CaseWare Working Papers for 12 months.<br/>If you have already renewed your license, please click Next and follow the instructions to renew your license.</li> </ul>                                                                                                    |                                   | If you are a new client you will be asked to provide the following details:<br>- Company Name                                                                                                    |   |
| <ul> <li>Address</li> <li>Website</li> <li>International Affiliation</li> <li>Contact Name</li> <li>E-mail</li> <li>Position</li> <li>Once you have renewed your licence, you will receive a new Authorisation Code. This code will permit you to register a licence to use CaseWare Working Papers for 12 months.<br/>If you have already renewed your license, please click Next and follow the instructions to renew your license.</li> </ul>                                                                                                    |                                   | - Telephone<br>- Fax                                                                                                    |   |
| <ul> <li>International Affiliation</li> <li>Contact Name</li> <li>E-mail</li> <li>Position</li> <li>Once you have renewed your licence, you will receive a new Authorisation Code. This code will permit you to register a licence to use CaseWare Working Papers for 12 months.<br/>If you have already renewed your license, please click Next and follow the instructions to renew your license.</li> </ul>                                                                                                    |                                   | - Address<br>- Website                                                                                                    |   |
| <ul> <li>E-mail</li> <li>Position</li> <li>Once you have renewed your licence, you will receive a new Authorisation Code. This code will permit you to register a licence to use CaseWare Working Papers for 12 months.<br/>If you have already renewed your license, please click Next and follow the instructions to renew your license.</li> </ul>                                                                                                    |                                   | - International Affiliation<br>- Contact Name                                                                                                    |   |
| Once you have renewed your licence, you will receive a new Authorisation Code. This code will<br>permit you to register a licence to use CaseWare Working Papers for 12 months.<br>If you have already renewed your license, please click Next and follow the instructions to renew<br>your license.                                                                                                    |                                   | - E-mail<br>- Position                                                                                                    |   |
| If you have already renewed your license, please click Next and follow the instructions to renew your license.                                                                                                    |                                   | Once you have renewed your licence, you will receive a new Authorisation Code. This code will<br>permit you to register a licence to use CaseWare Working Papers for 12 months.                    |   |
| < Back Next > Cancel Help                                                                                                    |                                   | If you have already renewed your license, please click Next and follow the instructions to renew<br>your license.                                                                                  |   |
| < Back Next > Cancel Help                                                                                                    |                                   |                                                                                                    |   |
|                                                                                                    |                                   | < Back Next > Cancel Help                                                                                                    |   |

- 5. In the window that appears, complete as follows, to facilitate the identification process of the user, should it be needed in the future.
  - a. Enter the latest authorisation code received from CMS
  - b. Fill in the name of the user. Not the company.
  - c. Email address: The email of the user. Not the company.
  - d. Do not select "Check here if you do not wish your computer name to be sent".

 $\times$ 

FOLCILL INGE OF OF OUT OF

e. Press Next to continue

CaseWare Working Papers Registration Wizard

6. The window 'Select Registration Method' appears. The option 'register automatically over the internet' is chosen. Do not change it. Click on next. Should a different method be needed, a member of our support team will assist you, via TeamViewer.

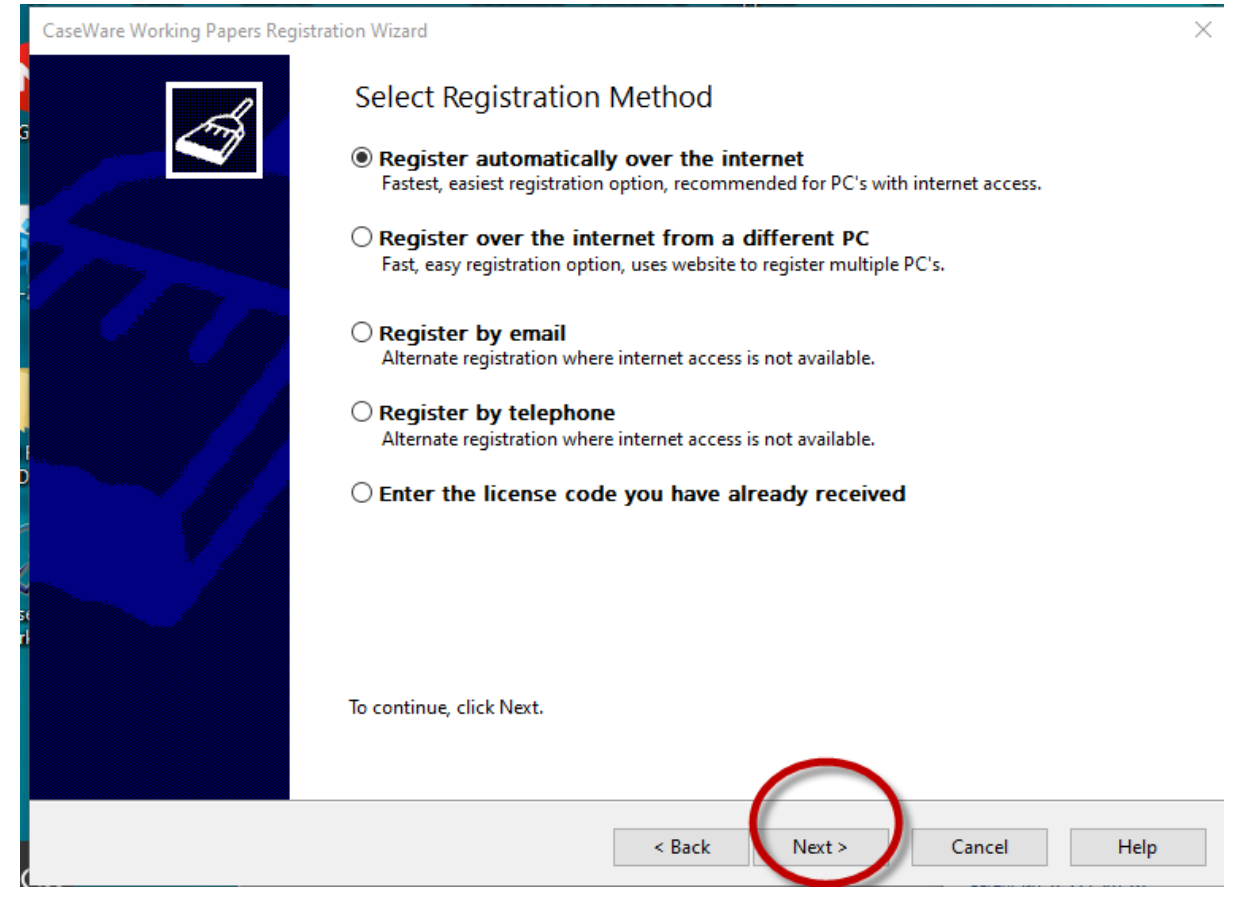

# 7. The final registration window will appear. Press Finish

CaseWare Working Papers Registration Wizard

| - A | Automatic Registration<br>Register automatically over the internet                                                                                         |
|-----|----------------------------------------------------------------------------------------------------|
|     | Registration completed successfully.<br>There are 380 days remaining until the software expires.<br>You are allowed to re-license Working Papers 30 times. |
|     |                                                                                                    |
|     |                                                                                                    |
|     | < Back Finish Cancel Help                                                                                                    |

8. The licence has been registered and your Caseware Screen will appear

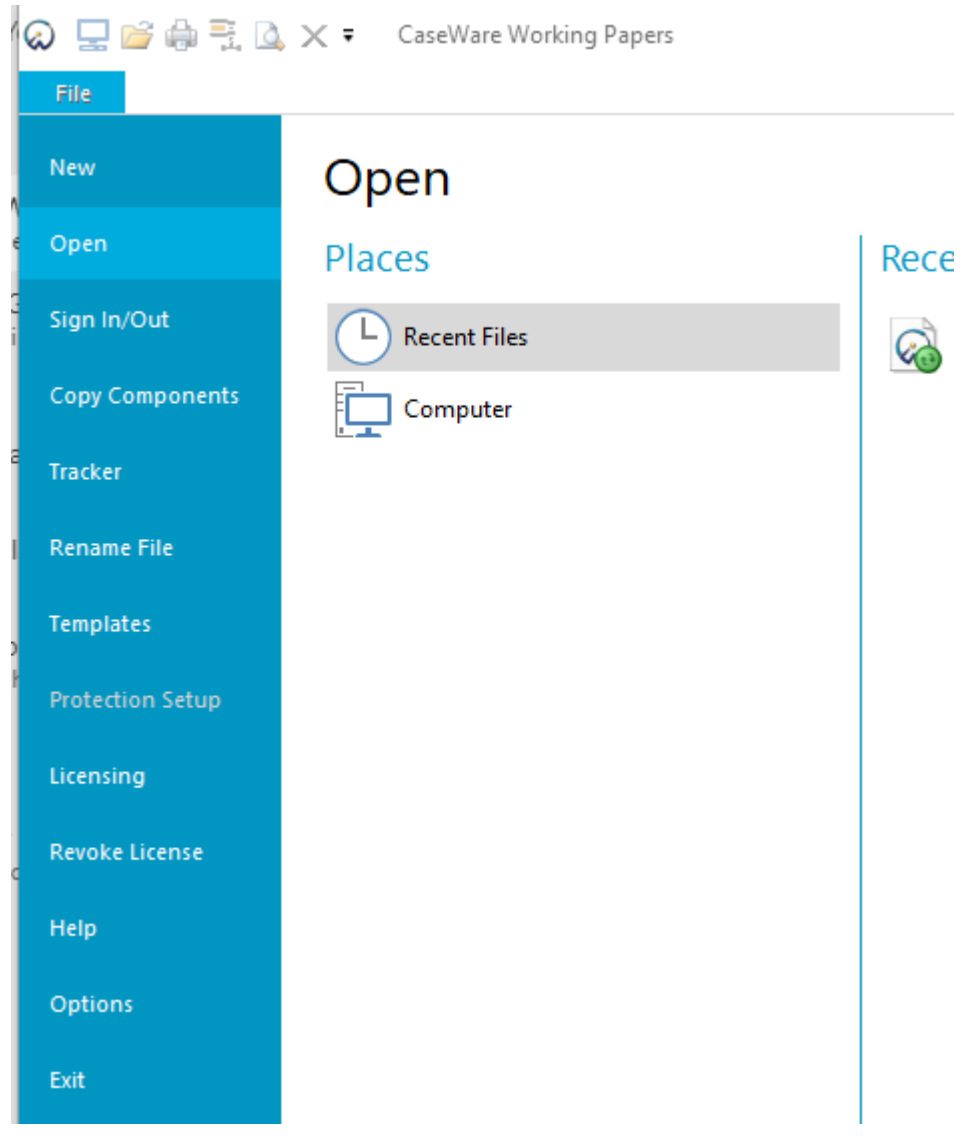